# Managing Dell Client Systems using SNMP with Dell OMCI

A Dell Technical White Paper

Dell | Product Group Authors: Rui An Sahid Md Shaik Sharmad Naik Prasanna J

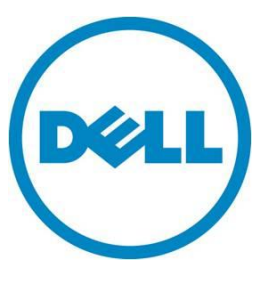

This document is for informational purposes only and may contain typographical errors and technical inaccuracies. The content is provided as is, without express or implied warranties of any kind.

© 2012 Dell Inc. All rights reserved. Dell and its affiliates cannot be responsible for errors or omissions in typography or photography. Dell, the Dell logo, and PowerEdge are trademarks of Dell Inc. Intel and Xeon are registered trademarks of Intel Corporation in the U.S. and other countries. Microsoft, Windows, and Windows Server are either trademarks or registered trademarks of Microsoft Corporation in the United States and/or other countries. Other trademarks and trade names may be used in this document to refer to either the entities claiming the marks and names or their products. Dell disclaims proprietary interest in the marks and names of others.

April 2012 | Rev 1.0

# Contents

| Introduction                                                                       | 4  |
|------------------------------------------------------------------------------------|----|
| OMCI and SNMP MIB                                                                  | 4  |
| Scope                                                                              | 4  |
| Prerequisites                                                                      | 4  |
| Download OMCI                                                                      | 4  |
| Installing the Dell OMCI                                                           | 4  |
| Using the 10892 MIB file with the Dell OMCI to manage Dell business client systems | 5  |
| Monitoring alerts (SNMP traps)                                                     | 12 |
| Additional Resources                                                               | 13 |

# Figures

| Figure 1. | Using a MIB browser to point to the system you want to monitor | 5  |
|-----------|----------------------------------------------------------------|----|
| Figure 2. | Loading your MIB file                                          | 6  |
| Figure 3. | Walk retrieves all the data from the client systems            | 7  |
| Figure 4. | Navigate to the baseboardGroup folder                          | 8  |
| Figure 5. | Checking information related to a MIB Group                    | 9  |
| Figure 6. | Viewing the details of the operatingSystemGroup                | 10 |
| Figure 7. | Snapshot of the above supported groups                         | 11 |
| Figure 8. | Open the Trap receiver to set up the source IP address         | 12 |
| Figure 9. | The chassis intrusion event shows up on the Trap Receiver tab  | 13 |

## Introduction

The Dell OpenManage Client Instrumentation (OMCI) software enables enterprise administrators to access detailed inventory, monitor status, and perform state changes like a remote shutdown on the client system. The intended audience for this white paper is enterprise administrators who plan on managing their clients using Simple Network Management Protocol (SNMP), analogous to their server management strategy.

Starting with OMCI 8.1 you can choose to enable SNMP messaging functionality to manage and monitor Dell client systems.

The Management Information Base (MIB) file is provided in the OMCI installation package for enabling the SNMP feature during installation. OMCI uses the same MIB file within OMSA (OpenManage Server Administrator).

## OMCI and SNMP MIB

#### Scope

The purpose of this document is to help you use the OMCI SNMP MIB file to manage Dell client systems. This document is not intended to explain SNMP.

## **Prerequisites**

Below are the required system components:

- OMCI 8.1 or later installed on a system
- Windows operating system + "SNMP Service Installed and Enabled to run automatically"
- .NET 3.5 sp1 or later
- System or network administrator access
- Any MIB browser

## **Download OMCI**

Download the OMCI version 8.1 or later from http://www.dell.com.

## Installing the Dell OMCI

- 1. Install the Dell OMCI using the Dell Update Package (DUP).
- 2. Double-click the Dell OMCI 8.1 or a later version.
- 3. Click Install > Next.
- 4. In the License Agreement window, select I accept the terms in the license agreement.
- 5. Click Next.
- In the Setup Type window, for installation type, select Custom, and then select Enable SNMP.
   Note: Standard-based instrumentation is selected by default.

7. Click Next, and then Install.

The Dell OMCI with SNMP option is installed successfully on the system.

Note: Use the CLI command below to install OMCI with the SNMP option enabled.

<DUPNAME> / passthrough ADDLOCAL=Core, Hapi, EnableSNMP / qn

For more information on Installation, use the link: http://support.dell.com/support/edocs/software/smcliins/

Using the 10892 MIB file with the Dell OMCI to manage Dell business client systems

- 1. Enable the SNMP service. If you want to use SNMP remotely, you need to enable the SNMP service on both client and console systems.
- 2. Download and install a MIB browser; for example:
  - iReasoning
  - MG-SOFT
- 3. Launch the MIB browser and provide the IP address of the system that you want monitor.

#### Figure 1. Using a MIB browser to point to the system you want to monitor

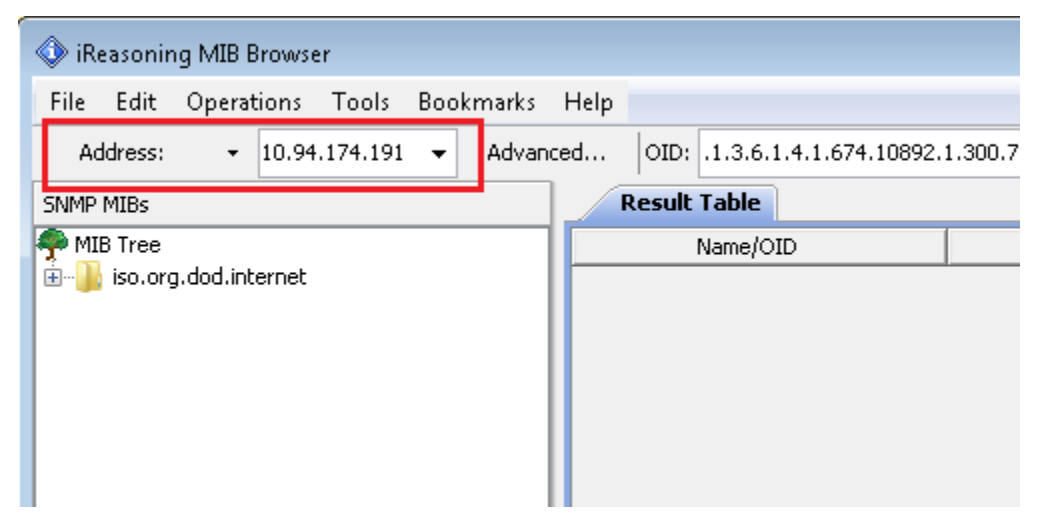

4. Load the 10892.mib file from where you saved it. If you use the same system to monitor, you can find this file under <OMCI Installed Location>\Dell\SysMgt\omsa\config.

| 🔷 i  | Reasonii | ng MIB Brows | er    |    |         |      |   |           |   |        |       |
|------|----------|--------------|-------|----|---------|------|---|-----------|---|--------|-------|
| File | Edit     | Operations   | Tools | Во | okmarks | Help |   |           |   |        |       |
| D    | Load M   | 4IBs         | Ctrl  | +L |         |      | - | Advanced. |   | OID:   | 1.3   |
|      | UnLoa    | d MIBs       |       |    |         |      |   |           | F | Result | Table |
|      | MIB M    | odules       |       |    |         |      |   |           |   |        |       |
| €    | Server   | Address      |       |    |         |      |   |           |   |        |       |
|      | Open (   | Graph Data   |       |    |         |      |   |           |   |        |       |
|      | Open S   | Session      |       |    |         |      |   |           |   |        |       |
|      | Save Se  | ession       |       |    |         |      |   |           |   |        |       |
|      | Exit     |              |       |    |         |      |   |           |   |        |       |
|      |          |              |       |    |         |      |   |           |   |        |       |
|      |          |              |       |    |         |      |   |           |   |        |       |
|      |          |              |       |    |         |      |   |           |   |        |       |

#### Figure 2. Loading your MIB file

| 🔷 iReasoning MIB Brow                                                        | /ser                                                                      |           |
|------------------------------------------------------------------------------|---------------------------------------------------------------------------|-----------|
| File Edit Operation                                                          | 🚯 Open 💌                                                                  |           |
| Address: + 10.94                                                             | Look in: 🚺 config 🗾 🚽 🥬 🖽 📰                                               | 🔹 🥐 Go    |
| SNMP MIBs<br>MIB Tree<br>Iso.org.dod.interne<br>Name<br>OID<br>MIB<br>Syntax | Recent Items   Desktop   My Documents   Computer   File name:   10892.mib | IP:Port S |
|                                                                              |                                                                           |           |

5. In the Operations drop-down list, select **Walk**. Walk retrieves all the data from the client systems using definitions in the MIB file.

| 🔷 iReasoning MIB Browser             |                                 |                                |             |
|--------------------------------------|---------------------------------|--------------------------------|-------------|
| File Edit Operations Tools Bookmarks | Help                            |                                |             |
| Address: - 10.94.174.191 - Advance   | ed OID: .1.3.6.1.4.1.674.10892. | 1.300.70.1.7.1.1 👻 Operations: | Walk 👻      |
| SNMP MIBs                            | Result Table                    |                                | Get Next    |
| P MIB Tree                           | Name/OID                        | Value                          | Get Bulk    |
| ⊞… 🍰 iso.org.dod.internet            |                                 |                                | Get Subtree |
|                                      |                                 |                                | Walk        |
|                                      |                                 |                                | Set         |
|                                      |                                 |                                | Graph View  |
|                                      |                                 |                                |             |
|                                      |                                 |                                |             |
|                                      |                                 |                                |             |
|                                      |                                 |                                |             |
|                                      |                                 |                                |             |

Figure 3. Walk retrieves all the data from the client systems

6. Expand the MIB tree and navigate down to dell >server3 >baseboardGroup.

Note: The Dell OMCI currently employs an Object Identifier (OID) that is traditionally used as a Dell server OID. Consoles may identify systems as servers instead of workstations, notebooks, or desktops collectively as *clients*.

#### Figure 4. Navigate to the baseboardGroup folder

The data is defined inside those groups.

Note: There is detail definition on each field within Group > Table > Name/OIDs in the *Dell Client SNMP Reference Guide*.

7. Click on each of the variables belonging to groups like **mIBVersionGroup** and perform **SNMP Get** operation to retrieve.

mlBVersionGroup:

| iReasor           | ning MIB Browser                                                                                                    |         |                                                                                                    |
|-------------------|----------------------------------------------------------------------------------------------------|---------|----------------------------------------------------------------------------------------------------|
| File Edit         | Operations Tools Bookmarks Help                                                                                                    |         |                                                                                                    |
| Address:          | ▼ 10.94.174.191                                                                                                    | dvanced | OID: .1.3.6.1.4.1.674.10892.1.2000.10.1.11.1.2                                                                                                    |
| SNMP MIBs         |                                                                                                    |         | Result Table                                                                                                    |
|                   | ngme<br>rivate<br>enterprises<br>dell<br>mIBVersionGroup<br>mIBMajorVersionNumber<br>mIBMinorVersionNumber<br>mIBMinorVersionNumber<br>mIBMaintenanceVersior<br>1.3.6 1.4.1.674.1089<br>systemManagementCoftwareGroup<br>systemManagementCoftwareGroup<br>chassisInformationGroup<br>chassisInformationGroup<br>chassisInformationGroup<br>powerGroup<br>thermalGroup<br>memoteFlashBIOSGroup<br>portGroup<br>chassisInforup<br>chassisInforup | 2.1.1.1 | Name/OID<br>coormaincenanceStarcDateName.1.1<br>cooRaintenanceEndDateName.1.1<br>cooRaintenanceProviderName.1.1<br>cooRepairchassisIndex.1.1<br>cooRepairCounter.1.1<br>cooRepairState.1.1<br>cooRepairState.1.1<br>cooRepairVendorName.1.1<br>cooSupportInformationIndex.1.1<br>cooSupportInformationIndex.1.1<br>cooSupportInformationIndex.1.1<br>cooSupportInformationIndex.1.1<br>cooSupportInformationIndex.1.1<br>cooSupportInformationIndex.1.1<br>cooSupportInformationIndex.1.1<br>cooSupportInformationIndex.1.1<br>cooSupportInformationIndex.1.1<br>cooSupportInformationIndex.1.1<br>cooSupportInformationFixTypeName.1.1<br>cooTroubleTicketState.1.1<br>cooTroubleTicketSupportInformationIndexReference.1.1<br>cooTroubleTicketNumberName.1.1 |
| Name              | mIBMajorVersionNumber                                                                                                    |         | .1.3.6.1.4.1.674.10892.1.2000.10.1.1.1.1                                                                                                    |
|                   | .1.3.6.1.4.1.674.10892.1.1.1                                                                                                    |         | .1.3.6.1.4.1.674.10892.1.2000.10.1.1.1.2                                                                                                    |
| MIB               | MIB-Dell-10892                                                                                                    |         | .1.3.6.1.4.1.674.10892.1.2000.10.1.2.1.1                                                                                                    |
| byntax<br>Nasaa   | zead ealu                                                                                                    | _       | 1.3.6.1.4.1.674.10892.1.2000.10.1.2.1.2                                                                                                    |
| ALCESS            | mandatory                                                                                                    |         | 1.3.0.1.4.1.074.10092.1.2000.10.1.3.1.1                                                                                                    |
| DofVal            |                                                                                                    |         | 1 2 6 1 4 1 674 10992 1 2000 10 1 4 1 1                                                                                                    |
| pervar<br>Indexes |                                                                                                    |         | 1 2 6 1 4 1 674 10992 1 2000 10 1 4 1 2                                                                                                    |
| indexes           | · · · · · · · · · · · · · · · · · · ·                                                                                                    |         | .1.3.6.1.4.1.674.10692.1.2000.10.1.4.1.2                                                                                                    |

Figure 5. Checking information related to a MIB Group

| Address:  | • 10.94.174.191 •                                                                                                    | Advan      | ced    | OID:     | .1.3.6.1.4.1.674.10892.1.400.10. | 1.3     | • c                   | )p |
|-----------|----------------------------------------------------------------------------------------------------|------------|--------|----------|----------------------------------|---------|-----------------------|----|
| SNMP MIBs |                                                                                                    |            | R      | coult T  | able                             |         |                       |    |
| 1         |                                                                                                    |            | r      |          | Name/OID                         |         | Valu                  | e  |
|           | E- baseboardGroup                                                                                                    |            | cooOp  | tionsSta | te.1.1                           |         | enabled (2)           | _  |
|           | H mibversionGroup                                                                                                    |            | cooOp  | tionsLea | seInformationIndexReference.1.1  |         | 1                     | _  |
|           | systemmanagement sortware Group                                                                                                    |            | cooOp  | tionsDe  | scriptionName.1.1                |         | Please set the value  | -  |
|           | systemocacearoup                                                                                                    |            | cooMa  | ntenan   | echassisIndex.1.1                |         | 1                     | _  |
|           | enassistnrormationaroup                                                                                                    |            | cooMa  | ntenan   | ceindex.1.1                      |         | 1                     | -  |
|           | eratingsystemaroup                                                                                                    |            | cooMa  | ntenan   | eState.1.1                       |         | enabled (2)           | _  |
|           | operatingSystemTable                                                                                                    |            | cooMa  | ntenan   | eStartDateName.1.1               |         |                       | -  |
|           | OperatingSystem (ablectory                                                                                                    |            | cooMa  | ntenan   | eEndDateName.1.1                 |         |                       | _  |
|           | operatingSystemchassisIndex                                                                                                    |            | cooMa  | intenan  | ceProviderName.1.1               |         | Please set the value  | -  |
|           |                                                                                                    |            | cooMa  | ntenan   | eRestrictionsName.1.1            |         | Please set the value  | _  |
|           | - A person system state sections                                                                                                    |            | cooRe  | airchas  | sisIndex.1.1                     |         | 1                     | -  |
|           | operatingsystemstatus                                                                                                    | -          | cooRe  | airInde  | x.1.1                            |         | 1                     | _  |
|           | exercise Constant and American Section Constant and American Section Section S |            | cooRe  | airStat  | e.1.1                            |         | enabled (2)           | -  |
|           | eperatingSystemOperatingSystem                                                                                                    |            | cooRe  | airCou   | ter.1.1                          |         | 0                     | -  |
|           | operatingSystem/MemoryTable                                                                                                    | anvers     | cooRe  | airVend  | forName.1.1                      |         | Please set the value  | _  |
|           | OperatingSystemPenoryTable                                                                                                    |            | cooSup | portInf  | ormationchassisIndex.1.1         |         | 1                     | _  |
|           | aperatingSystemmentoryToblechin                                                                                                    | Index      | cooSup | portInf  | ormationIndex.1.1                |         | 1                     | _  |
|           | <ul> <li>operatingsystem/vemorychassis</li> <li>operatingSystem/vemoryChassis</li> </ul>                                                                                                    | anabil     | cooSup | portInf  | ormationState.1.1                |         | enabled (2)           | _  |
|           | operating system Memory StateS                                                                                                    | ettinge    | cooSup | portInf  | ormationIsOutsourced.1.1         |         | 0                     | _  |
|           | aperatingSystemMemoryStates                                                                                                    | country.   | cooSup | portInf  | ormationType.1.1                 |         | 0                     |    |
|           | operating System Memory Total D                                                                                                    | wsical     | cooSup | portInf  | ormationHelpDeskName.1.1         |         | Please set the value  | _  |
|           | operatingSystemMemoryAvailab                                                                                                    | lePhysical | cooSup | portInf  | ormationFixTypeName.1.1          |         | Please set the value  | _  |
|           | a coerationSystemMemoryTotalPa                                                                                                    | oeEle      | cooTro | ubleTic  | etchassisIndex.1.1               |         | 1                     | _  |
|           | aperatingSystemMemoryAvailab                                                                                                    | lePag      | cooTro | ubleTick | etIndex.1.1                      |         | 1                     |    |
|           | - Contracting System Memory Total Vie                                                                                                    | tualSi     | cooTro | ubleTic  | etState.1.1                      |         | enabled (2)           | _  |
|           | operationSystemMemoryAvailab                                                                                                    | leVirti    | cooTro | ubleTick | etSupportInformationIndexReferer | nce.1.1 | 0                     |    |
|           | systemResourceGroup                                                                                                    |            | cooTro | ubleTic  | etNumberName.1.1                 |         | Please set the value  | _  |
|           | a power froup                                                                                                    |            | .1.3.6 | 1.4.1.6  | 74.10892.1.2000.10.1.1.1.1       |         | 1                     |    |
|           | thermalGroup                                                                                                    |            | .1.3.6 | 1.4.1.6  | 74.10892.1.2000.10.1.1.1.2       |         | 1                     | _  |
|           | userSecurityGroup                                                                                                    |            | .1.3.6 | 1.4.1.6  | 74.10892.1.2000.10.1.2.1.1       |         | 1                     |    |
|           | remoteFlashBIOSGroup                                                                                                    |            | .1.3.6 | 1.4.1.6  | 74.10892.1.2000.10.1.2.1.2       |         | 2                     |    |
|           | ·····                                                                                                    |            | .1.3.6 | 1.4.1.6  | 74.10892.1.2000.10.1.3.1.1       |         | 3                     |    |
| × (       |                                                                                                    |            | .1.3.6 | 1.4.1.6  | 74.10892.1.2000.10.1.3.1.2       |         | 3                     | _  |
| Vame      | operatingSystemStateSettings                                                                                                    | ^          | .1.3.6 | 1.4.1.6  | 74.10892.1.2000.10.1.4.1.1       |         | 1                     |    |
| DID       | .1.3.6.1.4.1.674.10892.1.400.10.1.3                                                                                                    | =          | .1.3.6 | 1.4.1.6  | 74.10892.1.2000.10.1.4.1.2       |         | 1                     | _  |
| MIB       | MIB-Dell-10892                                                                                                    |            | .1.3.6 | 1.4.1.6  | 74.10892.1.2000.10.1.5.1.1       |         | BANK 0/ChannelA-DIMM0 |    |
| Syntax    | INTEGER (unknown(1), enabled(2), notReady.                                                                                                    |            | .1.3.6 | 1.4.1.6  | 74.10892.1.2000.10.1.5.1.2       |         | BANK 2/ChannelB-DIMM0 | _  |

Figure 6. Viewing the details of the operatingSystemGroup

The other supported groups are listed here:

- systemManagementSoftwareGroup
- systemStateGroup.
- chassisInformationGroup
  - chassisInformationTable
  - systemBIOSTable
- remoteFlashBIOSGroup
- portGroup
  - pointingPortTable
  - keyboardPortTable
  - processorPortTable
  - memoryDevicePortTable
  - parallelPortTable
  - serialPortTable

Managing Dell Client Systems using SNMP with Dell OMCI

- uSBPortTable
- deviceGroup
  - processorDeviceTable
  - memoryDeviceTable
  - pCIDeviceTable
  - networkDeviceTable
- slotGroup

| Figure 7. | Snapshot | of the | above | supported | groups |
|-----------|----------|--------|-------|-----------|--------|
|-----------|----------|--------|-------|-----------|--------|

| 📀 iReasoning MIB Browse | r                             |
|-------------------------|-------------------------------|
| File Edit Operations    | Tools Bookmarks Help          |
| Address: + 10.94.174.19 | 91 - Advanced                 |
| SNMP MIBs               |                               |
|                         | 2 A                           |
|                         | seboardGroup                  |
| <br>                    | mIBVersionGroup               |
|                         | systemManagementSoftwareGroup |
|                         | systemStateGroup              |
|                         | chassisInformationGroup       |
|                         | operatingSystemGroup          |
|                         | systemResourceGroup           |
|                         | powerGroup                    |
| <b>⊡</b>                | thermalGroup                  |
|                         | userSecurityGroup             |
| <b>Ē</b> …              | remoteFlashBIOSGroup          |
|                         | portGroup                     |
| <b>.</b>                | deviceGroup                   |
|                         | slotGroup                     |
|                         | memoryGroup                   |
|                         | DiosSetUpControlGroup         |
|                         | ragroup                       |
|                         | clusterGroup                  |
|                         | bmcGroup                      |
| <b></b>                 | alertGroup                    |
| 🖶 🐌 snmpV2              |                               |

## Monitoring alerts (SNMP traps)

To monitor the chassis intrusion of various client systems in your network, use the following steps:

- 1. Invoke MIB browser and load the 10892 MIB file.
- 2. From the MIB browser, open the Trap receiver and set up the source IP in the Trap Filter.

#### Figure 8. Open the Trap receiver to set up the source IP address.

|                                            | 500100                      | Time   |
|--------------------------------------------|-----------------------------|--------|
| Trap Filter. All traps that don't meet the | e conditions won't show up. | 23     |
| y Source                                   |                             |        |
|                                            |                             | Add    |
|                                            |                             | Delete |
|                                            |                             | Clear  |
| Input                                      | 23                          |        |
|                                            |                             |        |
| 3000CE IP ADDIESS                          |                             |        |
| N/A V Source in Addressi                   |                             | •      |
| N/A                                        |                             | Modify |
| N/4<br>9/2<br>0K Cancel                    |                             | Modify |
| N/4<br>9/2<br>0K Cancel<br>y K             |                             | Modify |
| N/4 OK Cancel                              |                             | Modify |

3. If a Chassis Intrusion event is triggered on the system, the event shows up in the Trap Receiver shown below.

| SNMP MIBs                       | Result Table Trap Receiv      | er ×          |                     |
|---------------------------------|-------------------------------|---------------|---------------------|
| alertAmperageProbeFailure       | Operations Tools Databa       | se            |                     |
|                                 | Description                   | Source        | Time                |
|                                 | alertChassisIntrusionNormal   | 10.94.174.196 | 2011-09-28 23:02:02 |
| 🚽 🌽 alertRedundancyLost         | alertChassisIntrusionDetected | 10.94.174.196 | 2011-09-28 23:01:32 |
| 🛛 🍎 alertPowerSupplyNormal      |                               |               |                     |
| 🍜 alertPowerSupplyWarning 👘     |                               |               |                     |
| 🛛 🍎 alertPowerSupplyFailure 📃 🛄 |                               |               |                     |
| 🍜 alertMemoryDeviceWarning      |                               |               |                     |
| 🎐 alertMemoryDeviceFailure      |                               |               |                     |
| 🍜 alertMemoryDeviceNonRecover   | A.T                           |               |                     |
|                                 |                               |               |                     |

Figure 9. The chassis intrusion event shows up on the Trap Receiver tab

Example of "SNMP" Alert: Alert from host: 10.94.174.196 Received at: 9/28/2011 23:02:02 Description: alertChassisIntrusionDetected

Note: There are also other alerts available in this MIB but most of them do not generate events because there is no support in the current Precision hardware and BIOS.

# **Additional Resources**

- To enable SNMP Service on a system, use the Microsoft knowledge base article: <u>http://support.microsoft.com/kb/324263</u>
- Use the SNMP Reference Guide for Client Systems <a href="http://support.dell.com/">http://support.dell.com/</a>
- Additional information is available from the following sources: http://en.community.dell.com/techcenter/systems-management/w/wiki/1773.aspx